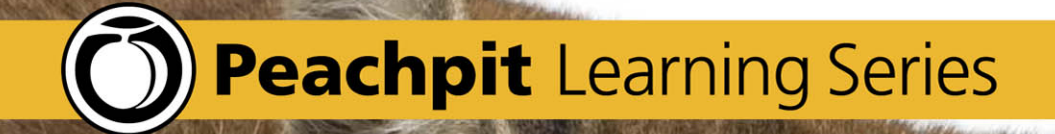

# OSX Nountain Lion

#### Lynn Beighley BASED ON THE SERIES BY ROBIN WILLIAMS

### Peachpit Learning Series OS X Mountain Lion

Lynn Beighley

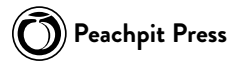

#### OS X Mountain Lion: Peachpit Learning Series

LYNN BEIGHLEY

Copyright ©2013 Robin Williams, John Tollett, and Lynn Beighley Peachpit Press 1249 Eighth Street Berkeley, CA 94710 510.524.2178 voice 510.524.2221 fax Find us on the web at www.peachpit.com

To report errors, please send a note to errata@peachpit.com Peachpit Press is a division of Pearson Education

Project Editor: Valerie Witte Production Editor: David Van Ness Copyeditor: Liz Welch Composition: Lynn Beighley Indexer: Valerie Haynes Perry Cover design: Charlene Charles-Will Interior design: Kim Scott Prepress: David Van Ness

#### NOTICE OF RIGHTS

All rights reserved. No part of this book may be reproduced or transmitted in any form by any means, electronic, mechanical, photocopying, recording, or otherwise, without the prior written permission of the publisher. For information on getting permission for reprints and excerpts, contact permissions@peachpit.com.

#### NOTICE OF LIABILITY

The information in this book is distributed on an "As Is" basis, without warranty. While every precaution has been taken in the preparation of the book, neither the authors nor Peachpit shall have any liability to any person or entity with respect to any loss or damage caused or alleged to be caused directly or indirectly by the instructions contained in this book or by the computer software and hardware products described in it.

#### TRADEMARKS

Mac, Mac OS, and OS X are trademarks of Apple Inc., registered in the U.S. and other countries. Many of the designations used by manufacturers and sellers to distinguish their products are claimed as trademarks. Where those designations appear in this book, and Peachpit was aware of a trademark claim, the designations appear as requested by the owner of the trademark. All other product names and services identified throughout this book are used in editorial fashion only and for the benefit of such companies with no intention of infringement of the trademark. No such use, or the use of any trade name, is intended to convey endorsement or other affiliation with this book.

ISBN 13: 978-0-321-85851-1 ISBN 10: 0-321-85851-4 10 9 8 7 6 5 4 3 2 1 Printed and bound in the United States of America

Explore, play, and share.

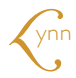

## Contents

#### OS X BASICS FOR NEW MAC USERS

| 1 | Introduction to the OS X Desktop                |
|---|-------------------------------------------------|
|   | Get to Know Your Desktop and Finder             |
|   | Get to Know Your Finder Window                  |
|   | Get to Know Your Sidebar and Its Home Folders 8 |
|   | Create Your Own Folders                         |
|   | Take Advantage of the Sidebar                   |
|   | Change the View of the Finder Window            |
|   | Use Gestures to Navigate Your Mac               |
|   | Quick Look                                      |
|   | Use the Dock 22                                 |
|   | Use the Trash                                   |
|   | Take Advantage of Keyboard Shortcuts            |
|   | Learn More About OS X                           |
|   |                                                 |
| 2 | A Bit Beyond the Basics                         |
|   | Understand the Sections of the Sidebar          |
|   | Understand the Various Library Folders          |
|   | Select Multiple Items in the Finder             |
|   | Look for Contextual Menus                       |

#### **OS X APPLICATIONS** IN MOUNTAIN LION

| Introduction to OS X Applications47  |
|--------------------------------------|
| Know Your Applications Folder        |
| Use the Launchpad 49                 |
| Know the Common Features of Mac Apps |

3

|   | Full-Screen Apps54                     |
|---|----------------------------------------|
|   | Application Integration                |
|   | What This Book Can't Cover!            |
|   |                                        |
| 4 | TextEdit for Word Processing           |
|   | Create and Save a TextEdit Document    |
|   | Find and Replace Words or Phrases.     |
|   | Paste Text to Match the Existing Text  |
|   | Use Your Favorite Text Styles Easily   |
|   | Tabs and Indents                       |
|   | Create Lists That Number Themselves    |
|   | Create Tables                          |
|   | Print Automatic Page Numbers 68        |
|   | Automatic Spelling Correction 68       |
|   | Select Noncontiguous Text 60           |
|   | Show Substitutions 70                  |
|   | Evtra Tips and Notos                   |
|   | Read Microsoft Word Files              |
|   |                                        |
| 5 |                                        |
| 5 |                                        |
|   | Set Up a New Email Account             |
|   | Read Your Email                        |
|   | Compose and Send a Message             |
|   | Use Stationery to Send Fancy Email     |
|   | Create Mailboxes to Organize Your Mail |
|   | Filter Your Incoming Mail with Rules   |
|   | VIP Email Addresses                    |
|   | Smart Mailboxes                        |
|   | Add Signatures to Your Messages        |
|   | Search Your Mail                       |
|   | Check Your Dock Icon                   |
|   | Automatic Data Detection in Messages   |
|   | Mail Attachments                       |
|   |                                        |
| 6 | Contacts for Keeping Track of People   |
|   | How You'll Use Your Contacts           |
|   | Create and Edit New Cards 111          |
|   | Designate Your Own Card 113            |
|   | Add Fields to One Card or All Cards    |
|   |                                        |

7

| Check Out the Options 115                |
|------------------------------------------|
| Map It                                   |
| Create a Group                           |
| Create Smart Groups in Contacts          |
| Search Your Contacts 118                 |
| Send a Contacts Card to Others 119       |
| Merge Duplicate Cards 120                |
| Invite Contacts to a Calendar Event      |
| Print in a Variety of Ways               |
| Back Up Your Entire Digital Database 124 |
| View Multiple Contacts with Exposé       |

#### Safari for Web Browsing ..... 127 Quickly Access Your Top Sites ..... 129 Block Pop-Up Windows! ..... 133 Tabbed Browsing ..... 135 Find a Word or Phrase on the Current Page ..... 137 Print Web Pages ..... 141 Private Browsing Parental Controls ..... 143

| 8 | Calendar | and | Reminders | for | Organizing |
|---|----------|-----|-----------|-----|------------|
|---|----------|-----|-----------|-----|------------|

| Your Life                                        |
|--------------------------------------------------|
| The Calendar Window                              |
| Set Up Google, Yahoo!, or Exchange Calendars 150 |
| Create Calendars                                 |
| Create a Group of Calendars                      |
| Create Events                                    |
| Sync Calendar with iCloud                        |
| Get Calendar Event Notifications                 |
| Automatic Birthdays Calendar                     |
| Publish Your Calendar                            |
| Use Calendar in Full-Screen Mode                 |
| Back Up the Entire Calendar of Information 158   |
| Preview Files Attached to Events                 |
| Print in a Variety of Ways                       |
| Reminders                                        |

#### 9 Messages and FaceTime for Text, Audio,

| and Video Messaging 163                      |
|----------------------------------------------|
| Set Up Messages 164                          |
| Create a Buddies List                        |
| Chat with One Other Person                   |
| Put Multiple Individual Chats in One Window  |
| Chat with a Group of People All Together     |
| Audio Chat with One or More                  |
| Video Chat with Up to Three Other People 172 |
| Video Effects 174                            |
| Theater in Messages                          |
| Bonjour on Your Local Network                |
| Record Chats 180                             |
| FaceTime                                     |
| 10 iTunes for Your Listening Pleasure        |
| The iTunes Window                            |
| Buy Music, Movies, or Television Shows       |
| Download Album Art                           |
| Create a Playlist                            |
| Import Songs from a CD                       |
| Create a Smart Playlist                      |

|    | Share Your Music                                   |
|----|----------------------------------------------------|
|    | Burn a CD of Your Own Collection                   |
|    | Watch Movies in iTunes                             |
|    | Listen to Radio from Around the World              |
|    | Audiobooks in iTunes                               |
|    | iTunes DJ, Genius Playlist, and Genius Sidebar 193 |
|    | Print a CD Cover Insert                            |
|    | Socialize Musically With Ping                      |
|    | Tune In to Visual Effects                          |
|    |                                                    |
| 11 | Preview for Viewing Images, PDFs, and More         |
|    | Open an Image or Folder of Images                  |
|    | Unlock or Duplicate to Make Versions               |
|    | Crop an Image 200                                  |
|    | Adjust Image Colors or Size                        |
|    | Make Screenshots Using Preview 202                 |
|    | Import Images from a Camera or Scanner 202         |
|    | Save an Image As Another Format                    |
|    | Working with PDFs 204                              |
|    | Share from Preview 211                             |
|    | Print or Eax from Preview                          |
|    |                                                    |
| 12 | Game Center for Playing with Friends 215           |
|    | The Game Center Window                             |
|    | Set Up Your Game Center Account                    |
|    | Connect with Friends                               |
|    | Find and Buy Games                                 |
|    | ,                                                  |
| 13 | Miscellaneous Tools on Your Mac 225                |
|    | The App Store: A Shop in Your Dock                 |
|    | Use a Burn Folder to Burn a CD or DVD              |
|    | DVD Player                                         |
|    | Create PDF Files                                   |
|    | Font Book                                          |
|    | Stickies                                           |
|    | Notes                                              |
|    | Photo Booth                                        |
|    | QuickTime Player 246                               |
|    | AirPlay Mirroring                                  |

| 14 | Common Tools in OS X Applications.  |
|----|-------------------------------------|
|    | Spell Checker                       |
|    | Fonts Panel                         |
|    | Characters Viewer                   |
|    | Data Detectors                      |
|    | Colors Panel                        |
|    | Dictation                           |
|    | Speech                              |
|    | Dictionary Panel                    |
|    | Share Sheets                        |
|    |                                     |
| 15 | We dit a Determine oc y Anditantian |

| 15 | Working Between OS X Applications 271   |
|----|-----------------------------------------|
|    | Work with Multiple Applications at Once |
|    | Simplify Your Work with Drag-and-Drop   |
|    | Take Advantage of Services              |

#### MAKE IT YOUR OWN MAC

| 16 | Personalize Your Mac to Meet Your Needs283Customize the Dock284Customize the Finder.286Customize the Inside of Finder Windows290Take Advantage of the System Preferences298 |
|----|----------------------------------------------------------------------------------------------------|
| 17 | Mission Control to Organize Your Space                                                                                                    |
| 18 | Notification Center: Keeping You Informed321Navigate the Notification Center322Notifications Settings323Activate and Use the Twitter Sharing Widget327                      |
| 19 | Set Up Printing                                                                                                    |

|    | Access the Special Features of Your Printer                                                                                                    |
|----|----------------------------------------------------------------------------------------------------|
|    | Access the Special Features of Your Software                                                                                                    |
|    | Share Your Printer with Other Macs                                                                                                    |
|    | Having Trouble Printing? Check the Queue                                                                                                    |
|    | Check Your Printer Utilities                                                                                                    |
|    |                                                                                                    |
| 20 | Share One Mac with Multiple Users                                                                                                    |
|    | Overview of Multiple Users                                                                                                    |
|    | Guest User Is Already Created                                                                                                    |
|    | Create New Users                                                                                                    |
|    | Create a Group                                                                                                    |
|    | Log Out and Log In                                                                                                    |
|    | Switch Users with a Click                                                                                                    |
|    | Allow Other Users to Be Admins                                                                                                    |
|    | Let Users Adjust Their Own Settings                                                                                                    |
|    | Set Up Login Items                                                                                                    |
|    | Share Files with Other Users                                                                                                    |
|    | Set Permissions for Shared Files                                                                                                    |
|    | Apply Parental Controls                                                                                                    |
|    | 11 /                                                                                                    |
|    | Delete a User                                                                                                    |
|    | Delete a User                                                                                                    |
| 21 | Delete a User    362      Find What You Want    Fact—with Spotlight                                                                                                    |
| 21 | Delete a User       362         Find What You Want, Fast—with Spotlight       365         The Many Faces of Spotlight       266                                                                                                    |
| 21 | Delete a User       362         Find What You Want, Fast—with Spotlight       365         The Many Faces of Spotlight       366         But Before You Bogin       360                                                                                                    |
| 21 | Delete a User       362         Find What You Want, Fast—with Spotlight       365         The Many Faces of Spotlight       366         But Before You Begin       369         Spotlight Manu       374                                                                                                    |
| 21 | Delete a User       362         Find What You Want, Fast—with Spotlight       365         The Many Faces of Spotlight       366         But Before You Begin       369         Spotlight Menu       374         Spatight in the Finder       374                                                                                                    |
| 21 | Delete a User       362         Find What You Want, Fast—with Spotlight       365         The Many Faces of Spotlight       366         But Before You Begin       369         Spotlight Menu       374         Spotlight in the Finder       376                                                                                                    |
| 21 | Delete a User       362         Find What You Want, Fast—with Spotlight       365         The Many Faces of Spotlight       366         But Before You Begin       369         Spotlight Menu       374         Spotlight in the Finder       376         Smart Folders and Spotlight       379         Spotlight Spareh in System Preferences       381                                                                                                    |
| 21 | Delete a User       362         Find What You Want, Fast—with Spotlight.       365         The Many Faces of Spotlight       366         But Before You Begin       369         Spotlight Menu       374         Spotlight in the Finder.       376         Smart Folders and Spotlight       379         Spotlight Search in System Preferences       381         Spotlight Search in Time Machine       381                                                                                                    |
| 21 | Delete a User       362         Find What You Want, Fast—with Spotlight       365         The Many Faces of Spotlight       366         But Before You Begin       369         Spotlight Menu       374         Spotlight in the Finder       376         Smart Folders and Spotlight       379         Spotlight Search in System Preferences       381         Spotlight Search in Time Machine       381                                                                                                    |
| 21 | Delete a User       362         Find What You Want, Fast—with Spotlight       365         The Many Faces of Spotlight       366         But Before You Begin       369         Spotlight Menu       374         Spotlight in the Finder       376         Smart Folders and Spotlight       379         Spotlight Search in System Preferences       381         Spotlight Search in Time Machine       381         Spotlight Search in Mail       382                                                                                                    |
| 21 | Delete a User       362         Find What You Want, Fast—with Spotlight       365         The Many Faces of Spotlight       366         But Before You Begin       369         Spotlight Menu       374         Spotlight in the Finder       376         Smart Folders and Spotlight       379         Spotlight Search in System Preferences       381         Spotlight Search in Time Machine       381         Spotlight Search in Contacts       382         Spotlight Search in Contacts       382         Spotlight Search in an "Open" Dialog       382                                                                                                    |
| 21 | Delete a User362Find What You Want, Fast—with Spotlight365The Many Faces of Spotlight366But Before You Begin369Spotlight Menu374Spotlight in the Finder376Smart Folders and Spotlight379Spotlight Search in System Preferences381Spotlight Search in Time Machine381Spotlight Search in Mail382Spotlight Search in Contacts382Spotlight Search in an "Open" Dialog383                                                                                                    |
| 21 | Delete a User       362         Find What You Want, Fast—with Spotlight       365         The Many Faces of Spotlight       366         But Before You Begin       369         Spotlight Menu       374         Spotlight in the Finder       376         Smart Folders and Spotlight       379         Spotlight Search in System Preferences       381         Spotlight Search in Time Machine       381         Spotlight Search in Contacts       382         Spotlight Search in an "Open" Dialog       383                                                                                                    |
| 21 | Delete a User       362         Find What You Want, Fast—with Spotlight       365         The Many Faces of Spotlight       366         But Before You Begin       369         Spotlight Menu       374         Spotlight in the Finder       376         Smart Folders and Spotlight       379         Spotlight Search in System Preferences       381         Spotlight Search in Time Machine       381         Spotlight Search in Mail       382         Spotlight Search in an "Open" Dialog       383         Time Machine Backup       385                                                                                                    |
| 21 | Delete a User       362         Find What You Want, Fast—with Spotlight       365         The Many Faces of Spotlight       366         But Before You Begin       369         Spotlight Menu       374         Spotlight in the Finder       376         Smart Folders and Spotlight       379         Spotlight Search in System Preferences       381         Spotlight Search in Time Machine       382         Spotlight Search in Mail       382         Spotlight Search in an "Open" Dialog       383         Time Machine Backup       385         About Time Machine       386                                                                                                    |
| 21 | Delete a User       362         Find What You Want, Fast—with Spotlight       365         The Many Faces of Spotlight       366         But Before You Begin       369         Spotlight Menu       374         Spotlight in the Finder       376         Smart Folders and Spotlight       379         Spotlight Search in System Preferences       381         Spotlight Search in Time Machine       382         Spotlight Search in Contacts       382         Spotlight Search in an "Open" Dialog       383         Time Machine Backup       385         About Time Machine       387                                                                                                    |
| 21 | Delete a User       362         Find What You Want, Fast—with Spotlight       365         The Many Faces of Spotlight       366         But Before You Begin       369         Spotlight Menu       374         Spotlight Menu       374         Spotlight Menu       375         Smart Folders and Spotlight       379         Spotlight Search in System Preferences       381         Spotlight Search in Time Machine       381         Spotlight Search in Contacts       382         Spotlight Search in an "Open" Dialog       383         Time Machine Backup       385         About Time Machine       386         Create a Time Machine       387         How to Use Time Machine       390 |

#### **TECH STUFF**

| 23 | Get Connected and Share Files            |
|----|------------------------------------------|
|    | How Your Mac Connects to the Internet    |
|    | Troubleshoot Your Internet Connection    |
|    | Troubleshoot Your Mail Account           |
|    | iCloud Automatic Storage and Syncing     |
|    | Share Files on a Local Network           |
|    | Connect to Another Mac                   |
|    | Disconnect from a Shared Server          |
|    | AirDrop 415                              |
|    | Screen Sharing                           |
|    | Screen Sharing Globally Through Messages |
|    |                                          |
| 24 | Basic Troubleshooting                    |
|    | Hard Disk Is Making Noise?               |
|    | Force Quit an Application                |
|    | Relaunch the Finder 423                  |
|    | Quit All Apps Before Restart             |
|    | Restart                                  |
|    | Shut Down                                |
|    | Repair Permissions                       |
|    | Verify and Repair Disk 425               |
|    | Safe Boot                                |
|    | Delete the Application Preference File   |
|    | Check for Software Updates               |
|    | Create Another User and Test             |
|    | If You Forgot Your Password              |
|    | Use Target Disk Mode                     |
|    | Force a CD or DVD to Eject               |
|    | Report Crashes                           |
|    |                                          |
| 25 | Secure Your Mac and Its Files 433        |
|    | Know Your Security Options               |
|    | Passwords on Your Mac                    |
|    | Security System Preferences              |
|    | Low-Level Security Features              |
|    | Higher-Level Security Features           |

#### Contents

| Use Keychain Access for Protection           | 444 |
|----------------------------------------------|-----|
| Consider FileVault for Heavy-Duty Protection | 446 |
| Laptop Precautions                           | 447 |

| 26 Upgrade Your Mac and Migrate Your Files 449 |
|------------------------------------------------|
| Upgrade to Mountain Lion                       |

| Take Advantage of the Utilities in the Installer |
|--------------------------------------------------|
| Do You Own Two Macs? Migrate! 453                |
| Other Ways to Transfer Files from Mac to Mac     |
| Remote Install                                   |

| Index |
|-------|
|-------|

# 4

GOALS

Find and replace words or phrases

Create favorite styles for quick formatting

Take advantage of the "Complete" feature

Turn on typographer's quotes

Become familiar with tabs and indents

Create lists and simple tables

Create live web or email links

Select noncontiguous text

Print page numbers

Learn how to open Microsoft Word documents and save TextEdit files as Word docs

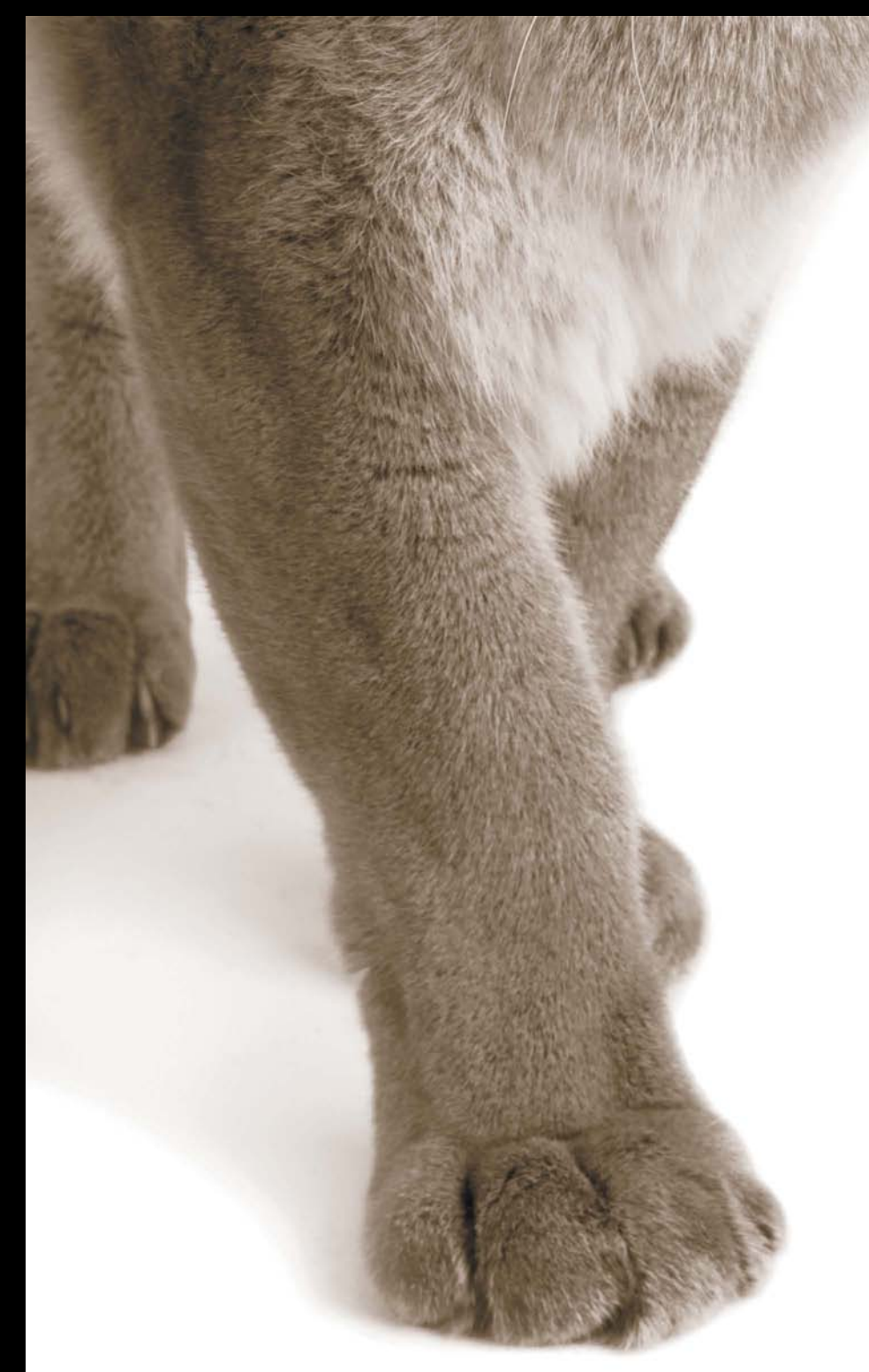

#### LESSON 4

# TextEdit for Word Processing

**TextEdit** is a small yet surprisingly powerful word processor. Use it to write memos, letters, diaries, novels, grocery lists, memoirs, or any other text document. You can create simple tables and automatically numbered or bulleted lists, add shadows to type, insert images, search and replace text, and more. But it's not a fullblown word processor such as Apple's Pages (check the App Store in your Dock). Although TextEdit can't do all the fancy things a big word processor can, it's excellent for many projects.

If you've never used a word processor before and you don't know how to open an application and save files, enter text, select text for formatting, cut/copy and paste, etc., please read *The Little Mac Book* first! This lesson assumes you know the basics of working in a word processor.

#### Create and Save a TextEdit Document

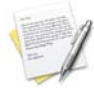

Open TextEdit (it's in your Applications folder and in Launchpad). Then from its File menu, choose "New." A blank window opens for you to start typing.

Choose how you want to see the document: From the Format menu, choose "Wrap to Window" (below, left) or "Wrap to Page" (below, right).

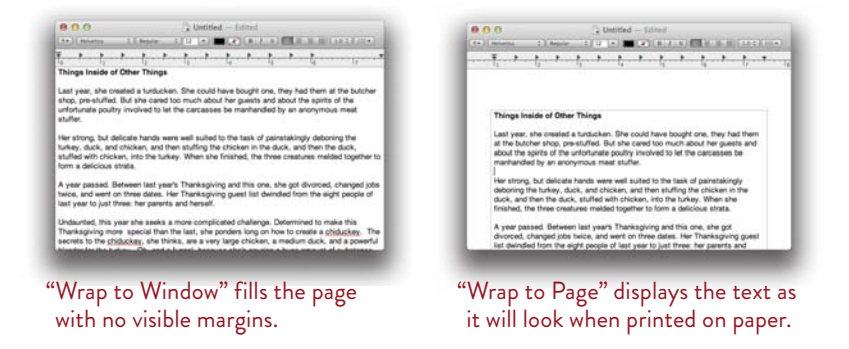

**Save your document as usual** (from the File menu, choose "Save...," give it a name, and store it in a folder where you'll find it again). As you continue to work on your TextEdit document, the word "Edited" appears to the right of the document's name in the window. This is a *visual clue* that the document has been changed and you might want to save the changes (press Command S).

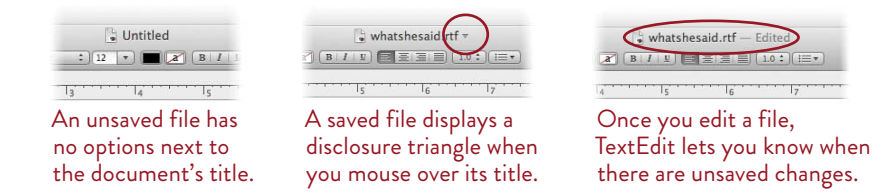

Click "Edited" or the triangle to choose from several options related to saving or reverting your file:

**Lock** prevents further changes. If you try to type, you get an option to *Unlock* it. This is not a secure lock—anyone can click the *Unlock* button.

**Revert to Last Saved Version** gives you the option to revert to the last time it was saved (either by you or by TextEdit), *or* you can revert to an older version, as explained on the opposite page.

**Browse All Versions**—see the opposite page.

#### AutoSave and versions

TextEdit automatically saves your document every hour as you work on it, as well as when you close it (it doesn't ask—it just saves). In addition, you can (and should) save more often (press Command S).

As soon as you save and name a document, TextEdit keeps track of all *previous versions* of that document; that is, every time you save or TextEdit saves, a new version is stored. You can return to any of these versions, as explained below.

**To manually save the current version,** go to the File menu and choose "Save a Version," or press Command S.

To save a document with another name or in another file format, go to the File menu and choose "Duplicate." Save this new file with a new name.

#### Restore a previous version

To turn to a previous version of the document, click the top-right corner to get the menu shown below. Choose "Browse All Versions...." All previous versions of your document appear, as shown at the bottom of this page.

| (a / b) (a / b) (b / b) (b / b) | Rename<br>Move to iCloud<br>Move To<br>Duplicate |
|---------------------------------|--------------------------------------------------|
|                                 | Lock                                             |
| 1                               | Browse All Versions                              |

Click on the title bars to go back in time to previous versions, *or* click in the vertical timeline to view various versions. When you find the one you want, click the "Restore" button at the bottom of the screen.

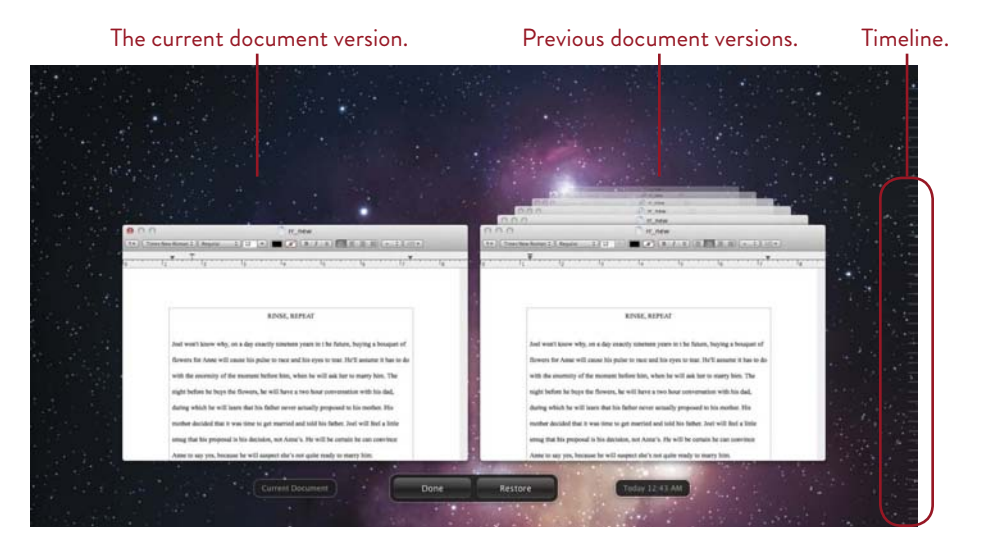

#### Rename a document

New documents in TextEdit are named "Untitled" by default. When you save a document in TextEdit (choose "Save..." from the File menu), you are prompted with the Save dialog box and given the chance to give your document a name other than "Untitled."

| When you save a —                                                               | (1+) (Henensa 2) (Henensa 2) (2 ) - (2 ) (2 ) (3 - J - L)<br>Save As: Untitled                                                                                                    |             |
|---------------------------------------------------------------------------------|----------------------------------------------------------------------------------------------------|-------------|
| document, change the<br>name from Untitled<br>to something more<br>descriptive. | Image: Second second second | 1) (Q       |
|                                                                                 | File Format: Rich Text Document                                                                                                    | Cancel Save |

You can always change the name of a document, even one you've saved, at any time. If you forgot to give your document a name the first time you saved it, or if the current name ought to be changed to more accurately reflect the contents of the file, click the triangle that appears when you mouse over the document's title and choose the "Rename..." option.

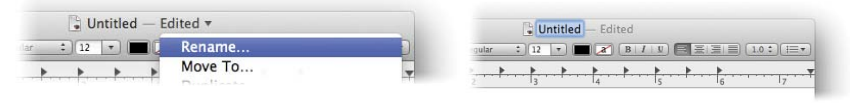

To rename a document, click the arrow and choose "Rename...."

The title of the document becomes editable. Type the new name of the document and press Return.

When you choose "Rename...," the title of the document highlights and becomes editable. Start typing the new title you want to give your document. Press Return when you're finished.

Keep in mind that when you change the name of your document, it changes it for all previous document versions as well.

#### Move a document

**If you want to save the current document in a different location,** you can use the Finder to drag it from one place to another. But TextEdit offers you a shortcut.

With the document you wish to move open in TextEdit, click the triangle that appears when you mouse over the document's title and choose the "Move To..." option.

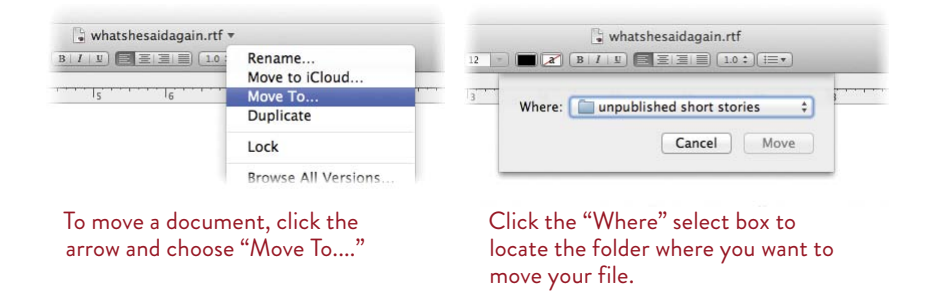

With the document you wish to move open in TextEdit, click the triangle that appears when you mouse over the document's title and choose the "Move To…" option. Click the "Where" select box and choose the folder where you want to move the file. If you've activated your iCloud account (learn all about iCloud in Lesson 20), you can store your document remotely and access it with other Apple devices.

#### Duplicate a document

When you save or move a document, you still have a single copy of the original document. If you need an additional copy of the document, use the "Duplicate" option. As with "Rename..." and "Move To...," the "Duplicate" option is available under the arrow menu next to your document title. Click and choose "Duplicate." A copy of your original document opens in another TextEdit window. The new document is untitled, but displays the original document's title with the word "copy" after it, as shown below. Save the copy by choosing the Save option as discussed at the begining of this lesson.

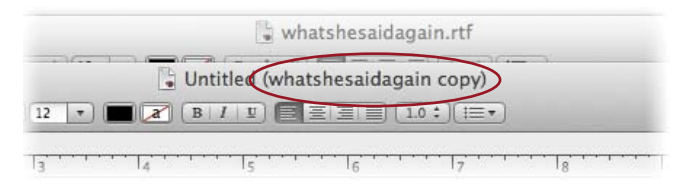

When you duplicate a document, a copy of the original document opens in a new TextEdit window. The title bar indicates that it's a copy of the original document.

#### Find and Replace Words or Phrases

Did you write your entire novel using a name that you no longer think suits your main character, such as Smith? And now you've come up with a better name, and need to **replace** the character's last name with Scrooge? No problem:

- 1 From the Edit menu, choose "Find...," *or* press Command F. A search field appears below the ruler bar.
- 2 Click the "Replace" checkbox to open a *Replace* text field below the search field.
- 3 In the *Find* field, type the word you want to find, such as *Smith*.
- 4 In the *Replace* field, type the word or phrase that will replace the found word, such as *Scrooge*.
- 5 Find and replace:

**Replace:** Replaces the currently selected occurrence of the word or phrase, then automatically finds the next occurrence.

**All:** Replace *all* occurrences of the found text. Press (don't click) on the "All" button to see more options.

To manually find other occurrences of the text, click the *Previous* and *Next* buttons.

**For more search options,** click the small double-arrows next to the magnifying glass icon on the left side of the window.

6 Click "Done" to put the Find and Replace fields away.

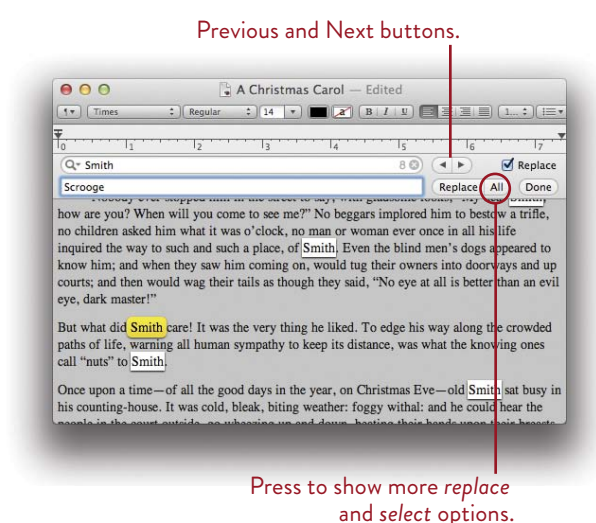

#### Click for more search options.

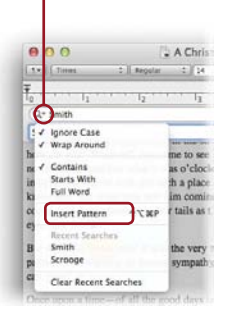

"Insert Pattern" opens a menu of search criteria that includes searches for email, web addresses, or phone numbers.

#### Paste Text to Match the Existing Text

This is one of my favorite features. Let's say you're writing a term paper and you copy a quote from a web page to add to your paper (properly cited, of course). Typically the copied text pastes in with the typeface, style, size, and color that were originally applied to it. But to add this quotation to your term paper, you want it to look like the rest of your page. Use this great feature instead of the regular paste:

From the Edit menu, choose **Paste and Match Style**, *or* use the keyboard shortcut, Option Shift Command V.

The pasted text will pick up all the formatting *from the character to the left of the flashing insertion point.* This technique works in Mail as well.

#### Use Your Favorite Text Styles Easily

TextEdit doesn't have the powerful style sheets of a full-blown word processor, but it does make your writing life much easier by letting you create **favorite styles** of basic type features so you can apply them quickly. A "style" contains all of the formatting information, such as typeface, size, color, indents, etc., so you can apply everything to selected text with one click of a button.

These styles are saved with TextEdit, not with an individual document, so you can use the same styles in different documents.

#### To create your own favorite style:

- 1 Type some text, any text, and set up the typeface, size, color, linespace, and the ruler the way you want it.
- 2 Click anywhere in that formatted text.
- 3 Click the Paragraph Styles button,then choose "Show Styles...."
- 4 In the sheet that slides down (right), click the button, "Add To Favorites."
- 5 Name the style and choose your options. Click "Add."

Control Calical Control Calical Contro

**To apply a style,** select a range of characters, then choose the style name from the *Paragraph Styles* pop-up menu in the toolbar. All of the formatting that you saved with that style will be automatically applied to the selected text.

#### Tabs and Indents

The tab and indent markers in TextEdit function as in any word processor.

To set a right-aligned tab, single-click in the ruler.

**To set any other tab,** Control-click (or right-click) in the ruler and choose a tab marker (shown below), *or* double-click a marker to change it.

To remove a tab, drag the marker off the ruler.

**To indent** just the first line of text *or* both the left and right edges, drag the indent markers shown below.

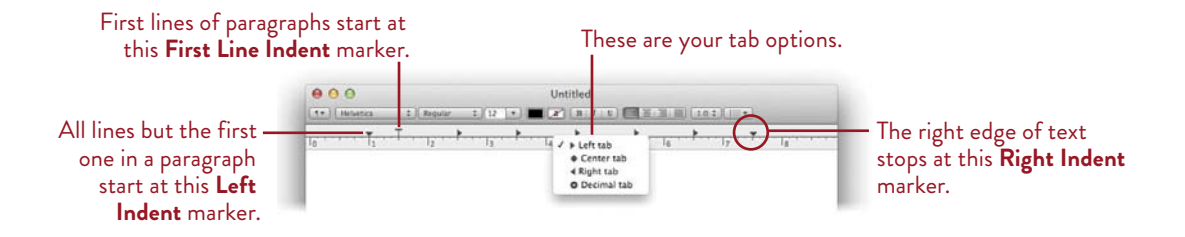

#### Examples of tab and indent settings

The following are some examples of how to set up your tabs and indents to create certain effects. Remember, after you've set a tab, hit the Tab key *before* you type the text. Once you've got tabs set up, you can select the text, then move the tab and the *selected* text will follow.

*The tab applies only to the selected paragraphs*—you only need to click inside a paragraph to select the entire paragraph. To select more than one paragraph, press and drag to highlight a range of text in each paragraph. Follow the directions as explained in each window and its caption.

To create an indent, drag the First Line Indent marker to the right. The rest of the text will automatically align at the Left Indent marker.

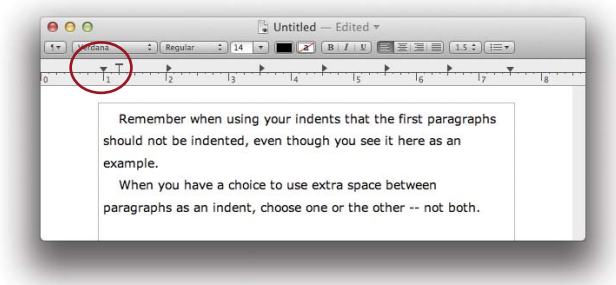

#### To creat an outdent, where the first line is outdented farther than the other lines: Move the Left Indent marker (the triangle) to the *right* of the First Line Indent marker.

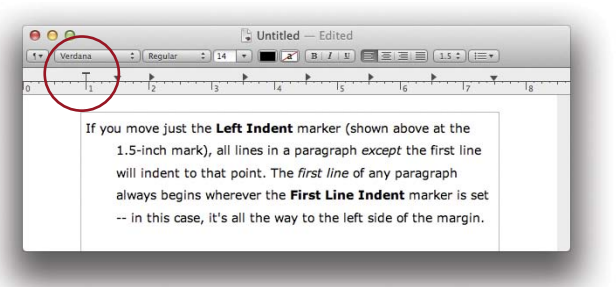

To indent an individual paragraph on both sides: Select the paragraph, then move both the Left Indent and the Right Indent markers inward.

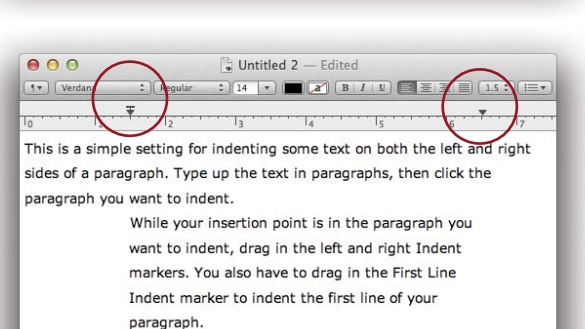

All paragraphs follow those three Indent markers. Type some text and play with the markers.

To create columns: Remove all tabs except the few you need, and reposition those about where you want the columns to align. Now hit ONE tab to move the insertion point to the first column, and type. Hit ONE more tab to get to the second column, etc. At the end of the line, hit a Return and start over.

> This is a common setup. It might seem a little tricky at first, but once you get it, you'll love knowing how to do it. Set the markers as shown and follow the directions.

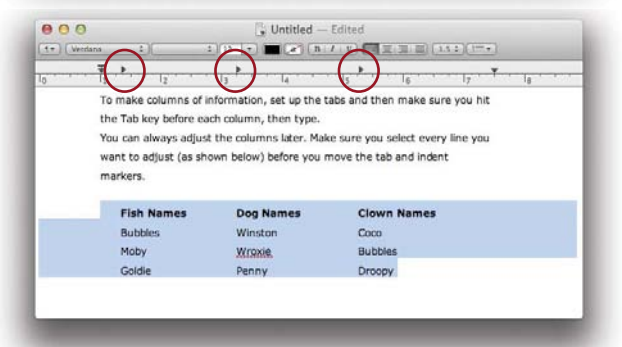

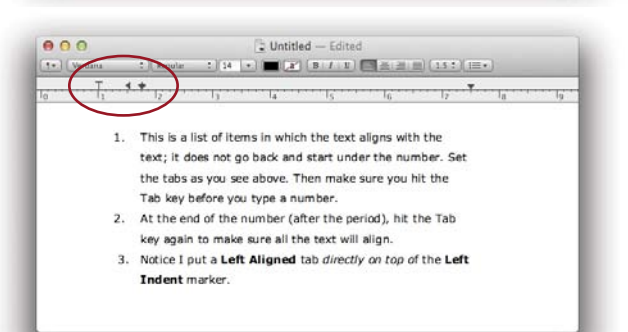

#### **Create Lists That Number Themselves**

If you have a list of items, TextEdit can number them for you with numbers, capital or lowercase letters, or other options. When you add or delete items from the list, TextEdit automatically updates the numbering.

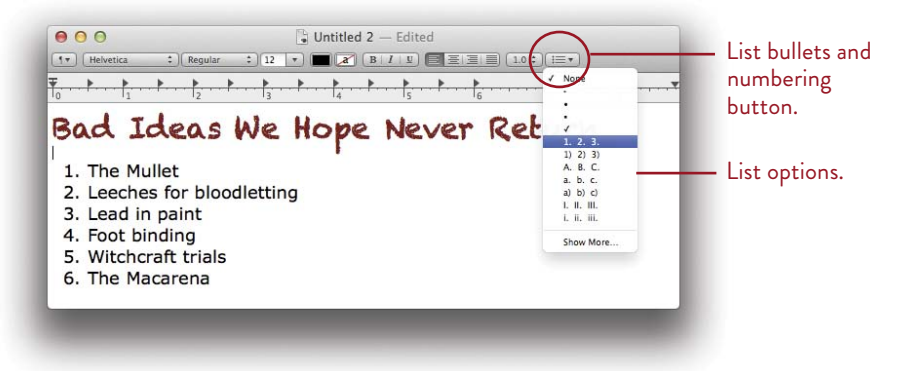

When you click the List button (circled above) and choose a numbering option, the numbers apply to **either** of the following:

If you **select text** on the page *before* you go to the Lists menu, your choice of list numbering will apply only to the *selected* text.

If there is no selected text, the flashing **insertion point** is "filled" with the list specifications, and everything you type from that point on will be in the list format. This is a good way to start a new list: Just make sure your insertion point is flashing where you want the list to begin, *then* go to the List menu and choose your numbering system, *then* start typing. Each time you hit a Return, TextEdit considers that line to be the next item in the list.

To end the sequencing of numbers in a list, hit the Return key twice at the end of the last item.

**To delete the list numbers,** single-click anywhere in the list. Open the Lists menu and choose "None."

To easily access the advanced List options after you've started a list, click anywhere within a list, then Control-click (or right-click) in the list to show a contextual menu and choose "List..."

#### **Create Tables**

If you like working with tables, you can create simple ones in TextEdit. This table feature also helps ensure that tables created in a Word document will open in some form in TextEdit.

#### To create a table in TextEdit:

- 1 Position your insertion point where you want the table to begin.
- 2 Go to the Format menu and slide down to "Table...."
- 3 The Table palette appears, as shown below. Choose how many rows and columns you want in the table. You can determine how the text is aligned vertically as well as horizontally in each cell (use the "Alignment" icons), and more. Spend a few minutes to familiarize yourself with the tools.

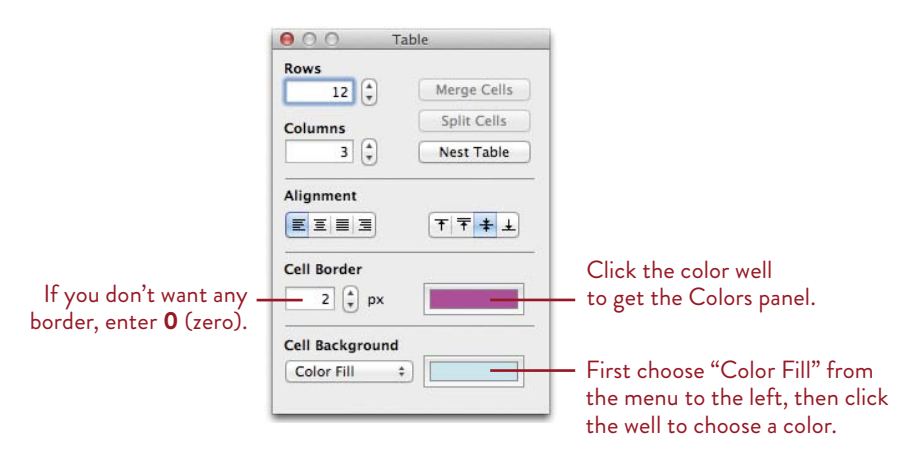

As you **type in a cell**, the cell expands downward to fit the text.

**Change the formatting of the text** as you do on a regular TextEdit page: Select the text first, then choose the settings from the menus or toolbar.

**4 To resize rows and columns,** position your pointer over the edge of a cell. The pointer turns into a two-headed arrow. With that two-headed arrow, press-and-drag on a cell edge to resize it.

#### Print Automatic Page Numbers

You can add page numbers to a *printed* document (the numbers won't appear on the screen). This feature also automatically adds the name of the document in the upper-left corner of the page (including the extension, probably .rtf), the date and time in the upper-right corner, and the words "Page \_\_\_\_\_ of \_\_\_\_" in the bottom-right corner. That is, in TextEdit you can't choose one or the other of these—they all appear on the page, or none.

**To print the page numbers** (and everything else), press Command P (or go to the File menu and choose "Print…"). In the Print dialog box, shown below-left, click "Show Details." In the expanded Print dialog (below, right), check the box to "Print header and footer." Click "Print" to print the document.

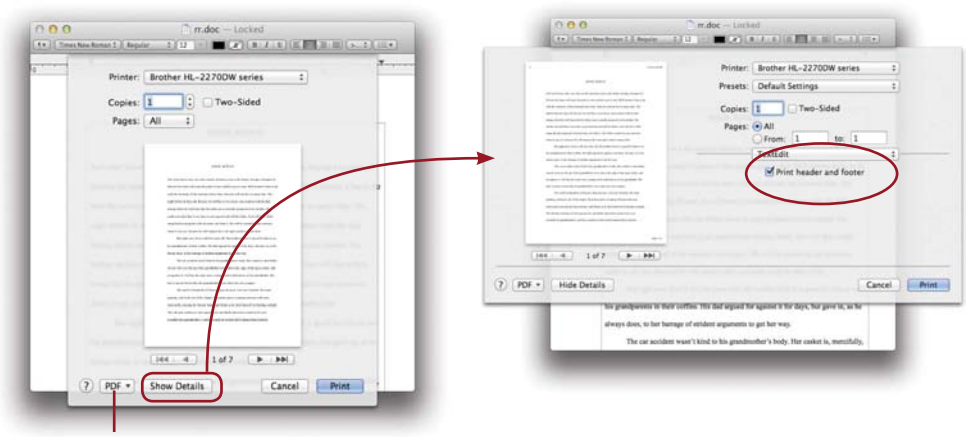

To create a PDF that you can share with others, click here, then choose "Save as PDF...."

#### Automatic Spelling Correction

TextEdit can automatically correct many spelling errors as you type. To enable this feature, open the TextEdit Preferences (from the TextEdit menu). Make sure the "New Document" tab is chosen. Toward the bottom of the window, check the "Correct spelling automatically" box. Close the Preferences pane.

If TextEdit can't figure out how to spell it or if automatic correction is turned on, you'll probably see a <u>red dotted line</u> under misspelled words. See Lesson 14 to learn to use the spell checker.

#### Select Noncontiguous Text

This is really quite wonderful. "Contiguous" means "sharing a common border." Very few applications allow you to select individual sections of text that are not physically next to each other (text that is *noncontiguous*). This technique lets you apply formatting or copy, cut, or delete separate sections of text all at once.

#### To select noncontiguous text:

- 1 Press-and-drag to select a section of text.
- **2** Hold down the Command key. Press-and-drag to select some other text that is not contiguous.

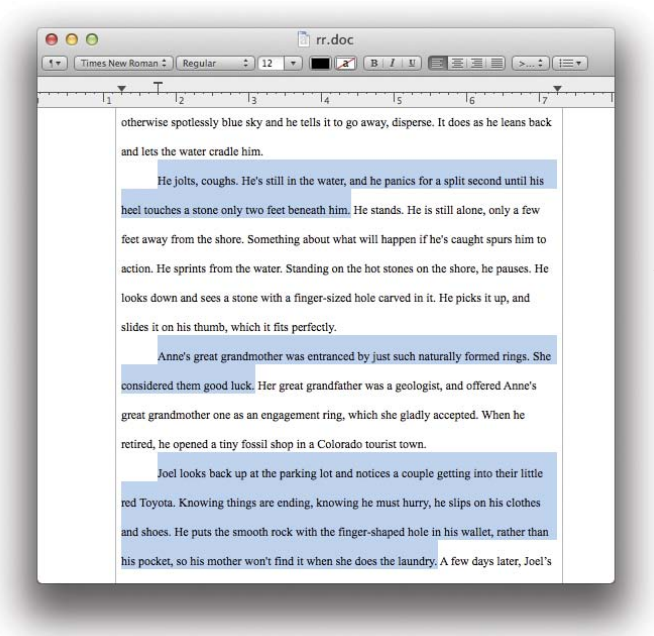

A selection of noncontiguous text.

#### **Show Substitutions**

TextEdit "Substitutions" (from the Edit menu or contextual menu) makes automatic substitutions for you as you type. For instance, "Text Replacement" corrects obvious spelling mistakes (it substitutes *the* for *teh*, etc.) and turns a typed fraction, such as 7/8, into a *real* fraction, %. Below are several of the other substitution options.

#### Use typographer's quotes

TextEdit provides typographer's quotes, or **Smart Quotes.** Smart quotes (and apostrophes) are the curly quotes, not the straight, typewriter quotes. Nothing will make your work look as amateurish as typewriter quotes.

#### typewriter quotes smart quotes It's "QueenB" to you. It's "QueenB" to you.

The Substitutions panel provides extra options for **Smart Quotes** so you can activate automatic quotation styles for other languages. Turn Smart Quotes *off* when you want to type feet and inch marks. For instance, **I am 5' 7" tall, not 5'7"** tall. To get this panel, go to the Edit menu, choose "Substitutions," and then choose "Show Substitutions."

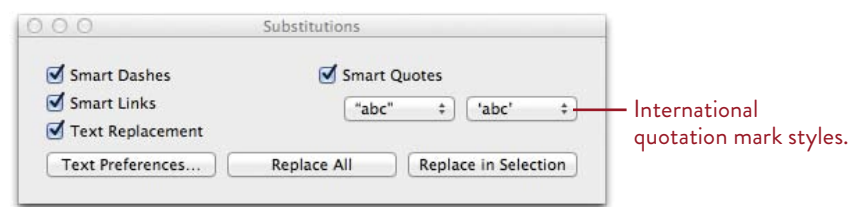

#### Create live web links and email links

It's easy to create web links and email links on a TextEdit page. If you send someone the TextEdit file, that person can click on a web link; her browser will open and go to the page you specify. An email link in the document opens her email program, pre-addressed to whomever you specified.

If you make a PDF of your document (see page 75), the links will work in the PDF.

#### Create links as you type web addresses:

1 Go to the Edit menu, slide down to "Substitutions," then choose "Smart Links." If there is a checkmark next to "Smart Links," it's already on. *Or* Control-click in the document, slide down to "Substitutions," then choose "Smart Links."

2 On your TextEdit page, just type the web address. You don't need the *www* part of the web address, or the *http://* part. If the address ends with .com, .edu, or .org, the link appears automatically. You'll know if it's working because the text will turn into a blue, underlined link.

If the domain (the .com part) is more unusual, such as .info, you'll have to manually add the link, as explained below.

Sometimes the text on the page is not an actual address, but you want the *link* to go to an email or web address. For instance, perhaps you wrote, "Please visit our <u>Mary Sidney</u> web site," and you want the link attached to "Mary Sidney" to go to <u>MarySidney.com</u>, or you want to say <u>Email me!</u> as a link to your actual email address. In either case, use the manual process described below to add a link.

#### To manually create a web link or an email link on a TextEdit page:

- 1 Type the text that you want to turn into a link. *This text can be anything it doesn't have to be the email or web address itself!*
- 2 Select the text that you just typed in.
- 3 From the Edit menu, choose "Add Link...."
- 4 Web address: type the address. Make sure you include this code at the beginning of the web address: http://

**Email:** Type into the field: mailto:

Immediately after the colon, type the entire email address just as you would address it: mailto:name@domain.com

5 Click ок.

#### To remove a link from the text on a TextEdit page:

- 1 Click in the text *a few characters away from the link* to set the flashing insertion point. Use the left or right arrow keys to move the insertion point into the linked text.
- 2 From the Edit menu, choose "Add Link...."
- 3 Click "Remove Link," then click ок.

#### Use Data Detectors

Data Detectors is one of several **Substitutions** available in TextEdit that enhance your text. The Data Detectors feature, like Smart Links, makes your text interactive. When you hover the cursor over a street address or phone number in a TextEdit document, the cursor draws a marquee around the address and/or phone number. Click the triangle button (circled, below) that appears to show a contextual menu of options. You will see different options depending on what is selected.

| (1▼) (Verdana *) (Regular *)<br>▼    | 18 • <b>B B B B B B B B B B</b>                                              | Automatically detect  |
|--------------------------------------|------------------------------------------------------------------------------|-----------------------|
| www.moma.org/                        | Modern Art                                                                   | address data in text. |
| New York, NY 10019<br>(212) 708-9400 | Create New Contact<br>Add to Existing Contact<br>Show Address in Google Maps | Show a map            |
|                                      | Сору                                                                         | to the address.       |

Data detection is probably turned on already. If it isn't: **To turn on data detection,** go to the Edit menu, choose "Substitutions," then select the "Data Detectors" option.

You can also Control-click (or right-click) on any empty spot in the document to open a contextual menu. Slide down to "Substitutions," then choose "Data Detectors." A checkmark next to a Substitution item means it is enabled; select it again **to disable it.** 

#### Change case (as in upper- and lowercase)

The Edit menu also contains a command called **Transformations** to change the *case* of selected letters quickly and easily. That is, you can change a word that starts with a lowercase letter to one that starts with a capital letter, or if someone wrote you something in all caps you can change it to lowercase with the click of a button.

Select some text and Control-click (or right-click) on that selection, *or* simply Control-click (or right-click) directly on an unselected word. From the Edit menu, go to the Transformations submenu and choose "Make Upper Case," "Make Lower Case," or "Capitalize" (which capitalizes just the first letters of each selected word).

#### Extra Tips and Notes

**Ruler:** If the ruler isn't showing, press Command R. Without the ruler showing, you can't set tabs, indents, or margins.

**Formatting:** If text won't let you apply formatting, go to the Format menu and choose "Make Rich Text."

**Wrap to Page:** If text stretches the entire width of the window, you might want to switch to "Wrap to Page." Go to the Format menu and choose "Wrap to Page."

**If your text prints really tiny,** go to the Format menu and change "Wrap to Window" to "Wrap to Page."

**Complete:** To automatically complete a word that you start typing (a word that you're not sure how to spell, or a word that's so long you don't want to type it all), go to the Edit menu and choose "Complete," or use the keyboard shortcut Option Escape. A pop-up menu that contains a list of possible matches opens. Select the word you want from the list, then hit Return (*or* click the word in the list).

**Speech:** Let your Mac read selected text to you aloud. Go to the Edit menu, choose "Speech," then choose "Start Speaking." To stop the speech, choose "Stop Speaking." To read aloud just a certain portion of text, select that range of text, then choose the "Start Speaking" command.

**Look up words in the Dictionary:** To look up a word (such as "hegemony") in the Dictionary, select the entire word or phrase, and then right-click on it to open a contextual menu and choose *Look Up "hegemony.*" If your trackpad supports multi-touch gestures, double-tap the word with three fingers to look up the selected word, as shown below.

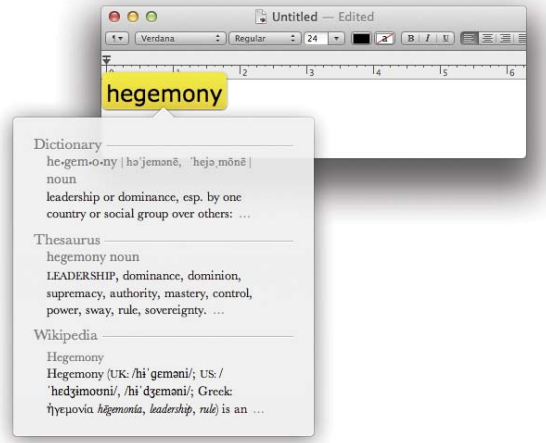

#### Read Microsoft Word Files

Do you need to send or read **Microsoft Word files**, but you prefer to keep a Microsoft-free environment on your own computer? TextEdit can open Word files and save as Word files. Some of the advanced features will be missing, but this works great for basic text documents, including those with simple tables or numbered/bulleted lists.

If you don't have Microsoft Word installed on your Mac, file names ending with .doc or .docx (which are usually Word files) **automatically open** in TextEdit when you double-click them.

**To force a Word document to open in TextEdit** (if it doesn't automatically), drag the file and drop it on the TextEdit icon.

If TextEdit is not in your Dock, it's in the Applications folder and in Launchpad: Click the Launchpad icon in the Dock. Find the TextEdit icon, then drag and **drop it in the Dock** so it's always easily accessible.

#### Change the default application to open Word files

If you own Microsoft Word and want your **.doc files to open in TextEdit,** not Word, you can **change the default application**:

- 1 Control-click (or right-click) the Word document icon to get its pop-up menu.
- 2 While the menu is visible, also hold down the Option key. This changes the "Open With" command to "Always Open With."
- **3** Choose "Always Open With." You'll see TextEdit listed in the pop-out menu. *Or* select "Other...," then choose the application you want to always open the selected file.

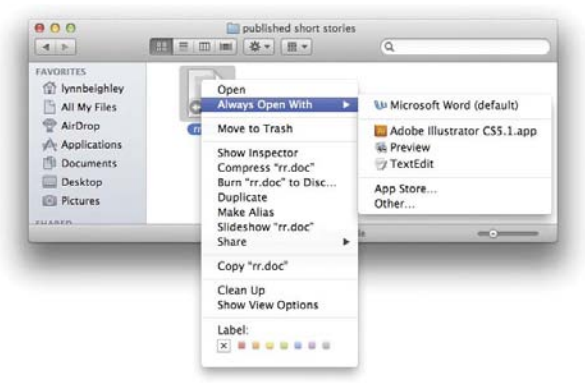

#### Save TextEdit files as Word docs

You can save any TextEdit file as a Microsoft Word document to send to people who want it in that format.

#### To save a TextEdit file as a Word document:

- 1 Go to the File menu (or the arrow to the right of the title, see page 61) and choose "Duplicate."
- 2 Press Command S to save this duplicate.
- **3** In the "File Format" menu at the bottom of the dialog box, choose "Word 2007 Format (docx)." This automatically adds the Word extension, .docx, to the end of your file name.

If you don't see an extension at the end of a file name—and you want to click the disclosure button to the right of the "Save As" field (circled below). Uncheck the box to "Hide Extension." To *show* the extension, of course, check the box.

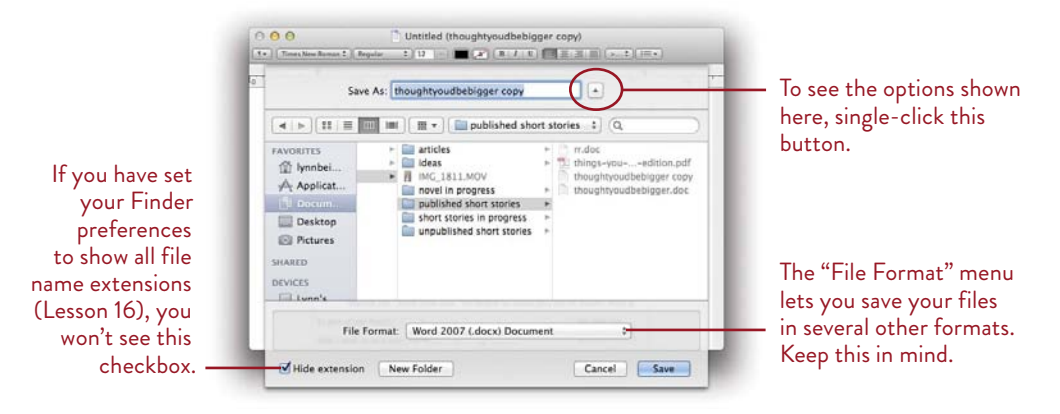

#### Save TextEdit files as PDFs

From the File menu, choose "Print...," then click the "PDF" button (in the bottomleft corner of the Print dialog). Choose "Save as PDF...."

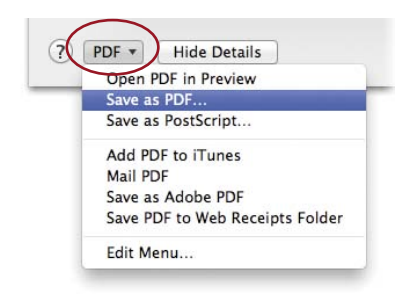

# Index

Address Book, icon, 22 Admin password. See also passwords creating, 435 resetting, 436 Admin privileges, granting to users, 348, 353 Administrator assigning, 343 explained, 342 AirDrop folder contents, 9 using, 415 AirPlay Mirroring features of, 252 movies from iTunes, 253 shows from iTunes, 253 AirPort utility, troubleshooting connections with, 400 aliases, creating for documents, 277 All My files folder contents of, 9, 13 default view, 13 App Store accessing, 226 accessing screens in Launchpad, 227 buying apps, 227 icon, 22 Apple ID entering, 347 setting, 345 using with password, 435 Apple menu, identifying, 4 Apple Support Communities, 33 application menu, identifying, 4 application preference file, deleting, 427 applications. See also open applications adding to Launchpad, 49 deleting from Launchpad, 49 displaying full-screen view of, 49 force quitting, 422 hiding, 273 integration, 55 keyboard shortcuts, 273 quitting, 273

quitting before restarting, 423 switching between, 272–273 Applications folder, contents of, 9, 48 apps. See applications; full-screen apps; Mac apps attachments, sending in mail, 105–107 audiobooks buying in iTunes, 192 playing in iTunes, 192 automatic login, 441–442. See also login

backed-up files, recovering, 389 backing up Calendar, 158 Contacts, 124 backup disk, using with Time Machine, 386 backups, creating with Time Machine, 387 - 388birthday reminders, receiving in Calendar, 155 **Bonjour**, setting up, 178–179. *See also* Messages application Bookmark folder, creating in Safari, 147 bookmarks in Cover Flow view, 131 creating in PDF files, 206 organizing in Safari, 130 **Boolean searches**, using with Spotlight, 378 browser. See Safari web browser Burn Folder checking storage space, 229 creating, 228

burning CDs in iTunes, 190

#### Calendar

automatic birthdays, 155 backing up, 158 full-screen mode, 157 getting event notifications, 154 icon, 22 preview event attachments, 158 printing from, 159 syncing with iCloud, 154 **Calendar events**, creating in messages, 103

changing dates, 150 displaying Calendar list, 150 Quick Event button, 150 view modes, 150 calendars creating, 151 events, 152-153 grouping, 151 invitations, 153 publishing, 156 setting up, 150 subscribing to, 156 cards. See Contacts case, changing in TextEdit, 72 CDs burning, 228-229 burning in iTunes, 190 forcing to eject, 431 Characters viewer, 261-262 cluttered Desktop, organizing, 312 colors, applying to files and folders, 288 Colors panel, 264 Column view, 16-17 customizing, 295 deselecting items in, 41 selecting items in, 40 Command key, symbol for, 28 comments, adding to Finder window, 293 components, identifying, 4 connecting to Internet. See Internet connection connecting to Macs, 410-413 Contacts accessing, 110 adding fields to cards, 114 adding photos to cards, 112 creating cards, 111 creating groups, 116 designating cards, 113 getting Google maps, 115 keeping information private, 113 merging duplicate cards, 120 options, 115 printing from, 122-123 resizing, 110 searching, 118-119 sending cards, 119

Calendar window

Smart Groups, 117 Spotlight searches in, 382 contacts backing up, 124 inviting to Calendar events, 121 restoring, 121 viewing with Exposé, 125 contextual menus in applications, 43 displaying, 42 on toolbar, 43 Control key, symbol for, 28 conversations, having in email window, 86-87 copying documents, 277 Cover Flow view customizing, 296 deselecting items in, 41 features of, 18 selecting items in, 40

crashes, reporting, 431 cropping images, 200

#### Dashboard

adding widgets, 317 features of, 316 opening, 317–318 putting away, 317 removing widgets, 316 returning to desktop view, 316 widgets, 316

#### **Data Detectors**

features of, 263 using in TextEdit, 72

Date & Time preference, using, 301

#### **Delete key**, symbol for, 28 **deleting** application preference file, 427 applications from Launchpad, 49 email account, 82

users, 362–363 **Desktop**. *See also* Finder Apple menu, 4 application menu, 4 broadcasting to TV, 252–253 changing colors on, 301 changing images on, 301 components, 4 Dock, 4

documents, 4 downloads folders, 4 Finder icon, 4 Finder window, 4 going to, 5 "Hard Disk" icon, 4 menu bar, 4 notifications, 4 Spotlight, 4 Trash, 4 Desktop folder, contents of, 9 Desktop view, customizing, 297 Devices section of Sidebar, 37 Dictation tool. 265 Dictionary panel, 267 disconnecting from shared server, 414 disk images, encrypting, 443 Disk Utility, 452 repairing disks, 425 repairing permissions, 424 Verify Disk option, 425 Dock adding application icons, 22 adding files, 23

adding web pages, 23 Address Book icon, 22 animating opening applications, 285 App Store icon, 22 Apple menu, 285 Calendar icon, 22 customizing, 284-285 displaying, 23 Documents folder, 22, 24-25 Downloads folder, 24-25 Downloads Stack icon, 22 enlarging icons in, 284 FaceTime icon, 22 Finder icon, 22 Grid view, 25 hiding, 285 identifying, 4 iPhoto icon, 22 iTunes icon, 22 Launchpad icon, 22 Mail icon, 22 minimizing windows, 285 Mission Control icon, 22 opening items from, 22 Photo Booth icon, 22

Preview icon, 22 rearranging icons, 22 removing icons from, 23 resizing, 285 resizing icons, 285 Safari icon, 22 showing, 285 showing indicator lights, 285 System Preferences, 22, 284-285 Trash icon, 22 Dock Exposé opening minimized files, 315 setting up, 314-315 showing minimized files, 314-315 **Dock icon**, checking for email, 102 Dock menu, 285 document window, moving text in, 274 documents. See also TextEdit documents copying via page proxy, 277 creating aliases for, 277 emailing via page proxy, 277 identifying, 4 opening in other applications, 278 sending via page proxy, 277 Documents folder. See also folders contents of, 9 displaying in Dock, 24 icon, 22 viewing contents of, 25 Downloads folder. See also folders contents of, 9 displaying in Dock, 24 identifying, 4 viewing contents of, 25 Downloads Stack, 22 drag-and-drop, 274-279 dragging between applications, 279 **DVD** Player audio adjustments, 231 bookmarks, 230 controls, 230 creating disc jacket, 232 region codes, 231 returning to Finder, 232 thumbnail bar, 230 video adjustments, 231 **DVDs** burning, 228-229 forcing to eject, 431

ejecting CDs and DVDs, 431 email. See also messages applying rules to, 93 having read out loud, 266 organizing with mailboxes, 92 reading, 83-85 searching, 100-101 sending contact information through, 276 using stationery with, 90-91 VIP addresses, 94-95 email account. See also Mail application deleting, 82 editing, 82 Exchange option, 79 IMAP option, 79 POP, 78-79 putting hold on, 82 setting up in Mail, 78-81 SMTP option, 80-81 User Authentication, 81 email addresses, adding to messages, 275 email links, creating in TextEdit, 70-71 email window conversations in, 86-87 customizing toolbar, 84 data detectors, 84 Favorites bar, 84 Message List, 84 Message pane, 85 opening in full-screen, 84 photos, 84 resizing, 84 encrypting disk images, 443 Enter key, symbol for, 28 envelopes, printing from Contacts, 122-123 Escape key, symbol for, 28 event notifications, receiving in Calendar, 154. See also invitations events. See calendars Exchange account, creating in Mail, 79 Exposé customizing keyboard shortcuts, 313 features of, 312 viewing contacts with, 125

FaceTime. See also Messages application icon, 22 using, 181 fast user switching, 348, 350, 352-353 Favorites section of Sidebar, 36 faxing from Preview, 212-213 **File Sharing** Ethernet cables, 406 Ethernet switch, 407 on local network, 406-409 networking, 406 number of computers, 406-407 peer-to-peer network, 407 turning on, 408-409 with Windows users, 409 file transfers burning CDs or DVDs, 456 external disks, 456 FireWire cable, 457 iCloud, 456 sending email attachments, 456 via network, 456 files. See also open files; shared files applying labels to, 288 displaying, 7 opening, 44 previewing, 20-21 saving, 44 sharing with Theater, 176 sharing with users, 356 sharing with Windows users, 409 swiping, 7 FileVault turning on, 446-447 using, 434 Finder. See also Desktop; Simple Finder Column view, 40 Cover flow view, 40 customizing, 286-289 file extensions, 289 General Preferences, 286-287 Icon view, 40 labels for files and folders, 288 List view, 40 opening Spotlight in, 376-378 relaunching, 423 selecting items in, 40-41 turning off Trash warning, 289 Finder icon, 4

adding comments, 293 buttons, 7 Column view, 16-17, 295 columns in List view, 294 Cover Flow view, 18, 296 customizing, 290-297 Desktop view, 297 Icon view, 14, 290-291 identifying, 4 item arrangement, 6 List view, 15, 292 Next button, 7 opening, 8 Path bar, 6 Previous button, 7 resizing, 6 scroll bar, 6 Share button, 6 showing Comments column, 293 Sidebar contents, 289 Spotlight search, 6 status bar. 6 title bar. 6

Finder windows, 6

Action menu, 43

#### View buttons, 6 finding phrases, 62 words, 62 Firewall pane, 440 Firmware Password utility, 452 **Fkey**, 28 fn key, 28 folders. See also Documents folder; Downloads folder; spring-loaded folders applying labels to, 288 creating, 10-11 moving, 11 opening, 11 opening in windows, 17 placing items in, 11 renaming, 11 returning to, 11 saving tiles into, 276 Font Book, 236 fonts creating collections, 237

toolbar, 6

installing, 236 previewing, 236–237 Fonts panel action button options, 261 collections, 261 effects, 261 favorites, 261 Preview pane, 260 force quitting applications, 422

**full-screen apps** entering full-screen mode, 54 switching between, 54

Game Center accepting Friend requests, 220–221 account setup, 217 adding friends, 219–220 editing user profile, 218 finding recommended friends, 222 ignoring Friend requests, 220–221 opening, 216

#### games

buying, 223 finding, 223 Gatekeeper security, 434, 438-439 Genius Playlist, 193. See also playlists gestures on magic mouse, 19 on trackpads, 19 Go menu, using for screen sharing, 418 grammar commands, 258 showing, 256 Grid view, 25 Group account, creating, 350 Guest account logging into, 344 logging out of, 344

hard disk. See also Target Disk mode icon, 4 top level of, 39 troubleshooting noise, 422
Help files, 32
Home folder placing in Sidebar, 8 viewing from "Hard Disk", 38

hover tips, 31

#### iCloud

customizing, 405 managing, 405 setting up, 404 storage and syncing, 404-405 tutorials, 33 lcon view button, 14 customizing, 290-291 selecting items in, 40 icons, resizing, 6 image colors, adjusting, 201 images. See also Preview changing on Desktop, 301 cropping, 200 importing, 203 making versions of, 199 resizing, 201 saving in Safari, 139 saving to formats, 203 sharing from Preview, 211-212 IMAP account, creating in Mail, 79 indents, setting in TextEdit, 64-65 Installer utilities Disk Utility, 452 Firmware Password Utility, 452 Network Utility, 453 Reset Password, 452 Restore System From Backup, 453 Startup Disk, 452 System Profiler, 452-453 Terminal, 452 installing Mountain Lion optional clean install, 451 remote install, 457 requirements, 450 Internet connection AirPort utility, 400 diagnostics tool, 399 establishing, 397 Network preferences, 396 port configurations, 397 process, 396 troubleshooting, 398-400 unplugging and rebooting, 400 invitations. See also event notifications responding to, 153 sending from Calendar, 153

#### iPhoto

icon. 22 sharing with Theater, 177 iTunes adding PDF files to, 234 album art, 185 audiobooks, 192 burning CDs, 190 creating playlists, 186 Genius Playlist, 193 Home Sharing, 188-189 icon, 22 importing songs from CDs, 187 listening to radio, 192 movies, 185 music, 185 Ping social network, 194 printing CD cover inserts, 194 sharing music, 188-189 Smart Playlists, 187 television shows, 185 visual effects, 195 watching movies, 191 iTunes DJ, 193 iTunes window, 184

#### keyboard shortcuts

customizing for Exposé, 313 hiding applications, 273 modifier keys, 28, 318 quitting applications, 273 selecting open applications, 273 Spotlight, 370 switching between applications, 273 using, 29

Keychain Access, 434, 436 accessing passwords, 445 creating Keychains, 445 opening, 444 using, 444–445

laptops, security precautions, 447 Launchpad accessing screens in, 227 adding applications to, 49 deleting applications from, 49 exiting, 49 icon, 22 using, 49

Library folders contents of, 39 hidden, 39 System folder, 39 links creating in TextEdit, 70-71 removing from TextEdit, 71 List view customizing, 292 deselecting items in, 41 features of, 15 organizing columns in, 294 selecting items in, 40 lists, creating, 161 logging in, 351 logging out, 351 login. See also automatic login automatic, 351 disabling automatic, 348 Login Items, setting up, 355 Login Options button, 348 login passwords, explained, 436 login picture, choosing, 347 login window displaying, 349 showing Input menu in, 349 using VoiceOver in, 350 lowercase, applying in TextEdit, 72

#### Mac apps

Action button and menu, 53 Application menu, 50 collections, 52 Edit menu, 50 File menu, 50 Help files, 52 Open dialog box, 52 preferences, 51 previewing before printing, 53 Save As dialog box, 52 Search field, 53 sidebars, 52 Smart Folders, 53 toolbars, 51 window controls, 50 windows, 49 Macs, connecting to, 410-413

#### Mail

filtering incoming email, 93 icon, 22 Spotlight searches in, 382 stationery, 90-91 Mail account Incoming Mail Server, 401 passwords, 401 setting up, 401-402 SMTP option, 402 troubleshooting, 401-403 user name, 401 Mail application. See also email account attachments, 105-107 checking Dock icon, 102 Connection Doctor, 403 contact sheets for photo attachments, 106-107 creating email accounts, 78 saving attachments, 107 Smart Mailboxes, 96–97, 101 viewing photo attachments, 106-107 VIP email addresses, 94-95 Mail messages. See messages mailboxes, organizing email with, 92 mailing labels, printing from Contacts, 122-123 menu bar. 4 menu commands, gray versus black, 29 message window, customizing, 89 Messages application. See also Bonjour; FaceTime activating accounts, 165 adding backgrounds, 175 audio chat, 170–171 audio preferences, 172 Buddies panel and chat, 164 chatting with groups, 169 chatting with one person, 167 creating Buddies list, 166 multiple chats, 168 recording chats, 180 screen sharing globally, 419 setting up, 164 sharing files with Theater, 176 video chat, 172-173

video effects, 174 video preferences, 172 messages. See also email adding email addresses to, 275 adding signatures to, 98-99 automatic data detection in, 103-104 composing, 88-89 contacts, 104 creating Calendar events, 103 formatting text in, 89 placing PDF files in, 234 sending, 88-89 showing maps, 104 metadata, using in Spotlight searches, 372 Microsoft Word files, reading in TextEdit, 74-75 migrating completing, 455 disconnecting after, 455 users, 455 Migration Assistant, requirements for, 453-454 migration process, 453 **Mission Control** entering, 307 exiting, 307 features of, 305-306 "Hot Corners" button, 313 icon, 22 manipulating Spaces, 306-307 preferences, 308 modem, resetting, 400 modifier keys adding to keyboard shortcuts, 318 use of, 28 Mountain Lion installation requirements, 450 installing as upgrade, 450 optional clean install, 451 remote install, 457 movie clips making with Photo Booth, 245 making with QuickTime Player, 250 movies sharing with QuickTime Player, 248 watching in iTunes, 192

Movies folder, contents of, 9 moving folders, 11 windows, 6 multiple users. See also users advantages, 342 limitations of other users, 342–343 music, sharing in iTunes, 188–189 Music folder, contents of, 9

Network preferences, opening, 396 Network Utility, 453 Notes application, 240-241 Notification Center alert options, 324-325 badges, 323 closing, 322-323 hiding alerts, 326-327 hiding banners, 326-327 listing applications, 325-326 opening, 322 settings, 323 showing alerts, 326-327 showing banners, 326-327 Twitter Sharing widget, 327 notifications, identifying, 4 numbered lists, creating in TextEdit, 66

open applications, managing with Exposé, 312. See also applications Open dialog box, 44 open files, managing with Exposé, 312. See also files Option key, symbol for, 28

page numbers, printing in TextEdit, 68
page proxy, creating aliases of documents, 277
PageDown key, symbol for, 28
pages. See web pages
PageUp key, symbol for, 28
Parental Controls

applying, 358–361
Simple Finder, 360–361
using in Safari, 143

#### password hints

entering, 346 showing, 349 passwords. See also Admin password accessing with Keychain Access, 445 administrator, 435-436 Apple ID, 435 forgetting, 429 getting suggestions, 346 Keychain Access, 436 login, 436 resetting, 345 tips, 436 for waking Macs, 442 Path bar hiding, 7 identifying, 6 showing, 7 **PDF** (Portable Document Format), 204 PDF files adding to iTunes, 234 annotating, 208-209 bookmarks, 206 copying text from, 207 creating, 233-235 creating text notes, 208-209 deleting annotations, 209 displaying continuous pages, 204 displaying facing pages, 204 faxing, 234 opening in Preview, 234 opening multiple, 204 placing in messages, 234 saving to Web Receipts folder, 234-235 searching, 205 sharing from Preview, 211-212 signatures, 210 viewing in Safari, 138 PDF forms, filling in, 210–211 permissions repairing, 424 setting for shared files, 357 photo attachments, viewing in mail, 106-107 Photo Booth 4-up option, 244

adding effects, 243 icon, 22 making movie clips, 245 previewing snapshots, 244 special effects backdrop, 244 taking still pictures, 242 phrases finding in TextEdit, 62 replacing in TextEdit, 62 Ping social network, 194 playlists, creating in iTunes, 186, 193. See also Genius Playlist POP account, creating in Mail, 78-79 pop-up windows, blocking in Safari, 133 port configurations, checking, 397 Portable Document Format (PDF), 204 Preview. See also images adjusting image colors, 201 cropping images, 200 duplicating, 199 faxing from, 212-213 icon, 22 importing images, 203 making screenshots, 202 making versions of images, 199 opening images, 198 opening PDF files in, 234 PDF files, 204-211 printing from, 212-213 resizing images, 201 saving images to formats, 203 sharing images from, 211-212 sharing PDF files from, 211-212 unlocking images, 199 printer icon, placing in Dock, 337 printer queue, checking, 338 printer utilities, checking, 339 printers choosing, 337 driver software, 331-332 listing, 331 pausing, 338 printing to, 333 setting up, 330-332 settings, 334 sharing, 336-337

software features, 335 troubleshooting, 338

#### printing

from Calendar, 159 from Contacts, 122–123 page numbers, 68 from Preview, 212–213 return addresses, 123 web pages in Safari, 141

#### Quick Look, 20-21 QuickTime Player

audio recording, 250 exporting movies, 251 interface, 247 making movie clips, 250 playing audio files, 246–247 playing movie files, 246–247 screen recording, 251 sharing movies, 248, 251 trimming audio files, 248–249 trimming movie files, 248–249

radio, listening in iTunes, 192 recovering backed-up files, 389 reminders creating, 161 location-based, 161 Reminders window, 160 remote install, performing, 457 renaming folders, 11 replacing phrases, 62 words, 62 Reset Password utility, 452 restarting, 423 **Restore System From Backup** utility, 453 restoring files with Time Machine, 390-391 return addresses, printing, 123 Return key, symbol for, 28 right-click preference, setting, 300

#### Safari web browser

accessing top sites, 129 blocking pop-up windows, 133 bookmarks, 130-131 Bookmarks bar, 128 consolidating open windows, 147 creating Bookmark folder, 147 creating tabs, 147 emailing web pages, 138 enlarging web pages, 134 finding words or phrases, 137 forms, 133 full-screen mode, 128 icon, 22 improving readability, 144 interface, 128 making reading lists, 145-146 messaging links, 138 multi-touch gestures, 146 opening collections in tabs, 132 opening windows in, 147 parental controls, 143 passwords, 133 printing web pages, 141 private browsing, 142 reducing web pages, 134 saving images, 139 saving pages, 139 scrolling in web pages, 147 searching, 134 security, 147 sharing tabbed windows, 147 Show All Tabs button, 136 Status Bar, 128 tabbed browsing, 135 toolbar, 128 viewing PDF documents, 138 viewing reader version of pages, 144 web clip widgets, 140 web location files, 276 safe boot, 426 Save As dialog box, 44 saving attachments in Mail, 107 into folders, 276 screen clutter. See Mission Control screen sharing ending sessions, 417

globally through Messages, 419 opening sessions, 417 setting up, 416 through Go menu, 418 screenshots, making with Preview, 202 scroll bar. 6 search results, sorting in Spotlight, 377 searching. See also Spotlight searches email, 100–101 PDF files, 205 in Time Machine, 392 Secure Empty Trash, 434, 443. See also Trash security features automatic login, 441-442 encrypting disk images, 443 FileVault, 446-447 higher-level, 443 Keychain Access, 444-445 laptop precautions, 447 low-level, 441-442 password for waking Mac, 442 Safari web browser, 147 security options FileVault, 434 Gatekeeper, 434 Keychain Access, 434 passwords, 435-436 Security System preferences Firewall pane, 440 Gatekeeper, 438-439 setting up, 437 servers, hiding and showing, 414 services, availability of, 280 Share button, 6 Share Sheets feature, 268-269 shared files, setting permissions for, 357. See also files Shared folder, accessing, 356 Shared section of Sidebar, 36 shared server, disconnecting from, 414 sharing files. See File Sharing Shift key, symbol for, 28 shortcuts. See keyboard shortcuts Shut Down button, showing, 349 shutting down, 423

#### sidebar

adding files to, 12 customizing, 13 Devices section, 37 Favorites section, 36 hiding, 7 hiding sections in, 36 home folders, 8-9 identifying, 6 removing files from, 12 resizing, 6 Shared section, 36 showing, 7 showing sections in, 36 sidebar folders AirDrop, 9 All My files, 9, 13 Applications, 9 Desktop, 9 Documents, 9 Downloads, 9 Movies, 9 Music, 9 Pictures, 9 removing, 9 signatures, adding to messages, 98-99 Simple Finder. See also Finder disabling, 361 limiting access with, 360-361 Sleep button, showing, 349 Smart Folders, using with Spotlight, 379-380 Smart Mailboxes creating from saved searches, 101 creating in Mail, 96-97 Smart Playlists, creating, 187 SMTP option, choosing in Mail, 80-81 software updates, checking for, 428 songs, importing from CDs, 187 Spaces creating, 309 features of, 308 identifying, 310 locating names of, 311 manipulating with Mission Control, 306-307 removing, 311

removing full-screen apps from, 310 switching between, 310 Speech feature, email read out loud, 266 spell checker commands, 258 correcting misspellings, 258-259 options, 256 word options, 257 spelling, correcting in TextEdit, 68 **Spotlight feature**, using with System Preferences, 303 Spotlight menu opening, 374 using, 375 Spotlight searches. See also searching adding keywords to files, 373 Boolean, 378 categories, 369 in Contacts, 382 expanding with metadata, 372 identifying, 4, 6 keyboard shortcuts, 370 in Mail, 382 narrowing search in Finder window, 377 in "Open" dialog, 383 opening, 366 opening in Finder, 376-378 options, 371 performing, 368, 371 Privacy tab, 370 quick search in Finder window, 376 searchable items, 371 showing search results, 367 Smart Folders, 379-380 sorting search results, 377 in System Preferences, 381 in Time Machine, 381 using AND and OR, 378 windows, 367 spring-loaded folders, 278. See also folders Startup Disk utility, 452 stationery, using with email, 90-91 status bar, 6 hiding, 7 showing, 7

Stickies application, 238-239 Substitutions Data Detectors, 72 showing in TextEdit, 70-71 support pages, 33 swiping files, 7 System folder, contents of, 39 System Preferences changing colors on Desktop, 301 changing images on Desktop, 301 customizing Dock with, 284-285 Date & Time, 301 getting help with, 303 global versus user-specific, 299 icon, 22 opening, 298 scroll direction, 300 smart zoom, 300 Spotlight feature, 303 tool tips, 299 tracking, 300 using, 299-301 System Preferences pane, customizing, 302 System Profiler utility, 452-453 tables, creating in TextEdit, 67

tabs, setting in TextEdit, 64-65 Target Disk mode, using, 430. See also hard disk Terminal utility, 452 text moving between applications, 275 moving in document window, 274 text clipping, making on Desktop, 275 TextEdit automatic completion feature, 73 changing case, 72 creating live links, 70-71 Data Detectors, 72 dictionary look-up, 73 features of, 57 finding words or phrases, 62 formatting, 73 indents, 64-65 lowercase option, 72 numbered lists, 66

pasting text, 63 printing page numbers, 68 reading Microsoft Word files, 74-75 replacing words or phrases, 62 Ruler display, 73 selecting noncontiguous text, 69 showing Substitutions, 70-71 Speech feature, 73 spelling correction, 68 tables, 67 tabs, 64-65 text size, 73 text styles, 63 Transformations command, 72 typographer's quotes, 70 uppercase option, 72 Wrap to Page option, 73 TextEdit documents. See also documents AutoSave and versions, 58 Browse All Versions, 57 duplicating, 61 Lock option, 57 moving, 61 renaming documents, 60 restoring versions, 58 Revert to Last Saved Version, 57 saving, 57 TextEdit files, saving as Word docs, 75 Theater sharing files with, 176 sharing iPhoto with, 177 **Time Machine** backup disk, 386 creating backups, 387-388 finding files, 390-391 overview, 386 recovering backed-up files, 389

restoring files, 390-391 restoring versions, 391 searching in, 392 Time Machine, Spotlight searches in, 381 title bar, 6 tool tips looking for, 299 using, 30 toolbar hiding, 7 identifying, 6 showing, 7 Trash. See also Secure Empty Trash displaying contents of, 27 emptying, 26 icon, 22 identifying, 4 placing files in, 26 removing items from, 27 turning off warning, 27 Trash warning, turning off, 289 tutorials, 33 Twitter, using with Share Sheets, 269 Twitter Sharing widget, activating, 327 typographer's quotes, using in TextEdit, 70

upgrading to Mountain Lion, 450–452 uppercase, applying in TextEdit, 72 user access, limiting, 358–361 User Authentication, setting in Mail, 81 users. *See also* multiple users account types, 346 admin privileges, 348 allowing to adjust settings, 354 creating, 345–349 creating and testing, 428 deleting, 362–363 fast user switching, 348, 352–353 granting Admin privileges to, 353 Group account, 350 login picture, 347 password suggestions, 346

 vCards. See Contacts
 versions of files, restoring with Time Machine, 391
 video tutorials, 33
 View buttons, 6

web browser. See Safari web browser web clip widgets, making in Safari, 140 web links, creating in TextEdit, 70-71 web location file, making, 276 web pages emailing, 138 enlarging, 134 printing in Safari, 141 reducing, 134 saving in Safari, 139 scrolling in, 147 viewing reader versions of, 144 viewing in tabs, 132 widgets adding to Dashboard, 317 finding, 319 opening in Dashboard, 317 windows, moving, 6 Windows users, sharing files with, 409 Word files, reading in TextEdit, 74–75 word processing. See TextEdit words finding in TextEdit, 62 replacing in TextEdit, 62